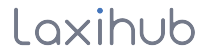

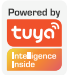

# Návod na použitie F1-TY

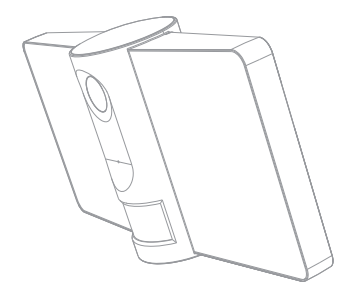

# Čo je v krabici

Skontrolujte si obsah balenia.

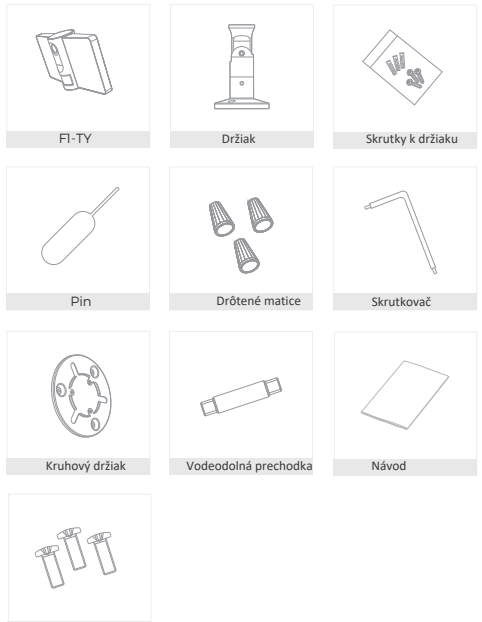

Skrutky

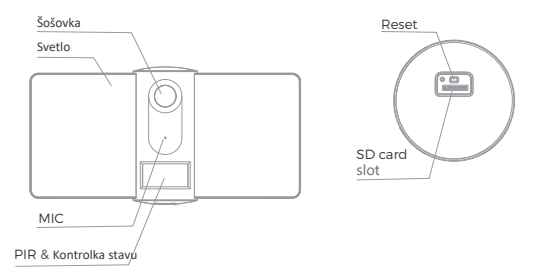

## Popis

| Napájanie       | AC 100~240V                                                                                                    |
|-----------------|----------------------------------------------------------------------------------------------------|
| Kontrolka stavu | <ul> <li>Svieti červené svetlo: sieť kamier je abnormálna</li> </ul>                                                                                 |
|                 | <ul> <li>Blikajúce červené svetlo: čaká sa na pripojenie Wi-Fi</li> </ul>                                                                            |
|                 | <ul> <li>Svieti modré svetlo: kamera funguje správne</li> </ul>                                                                                      |
|                 | <ul> <li>Blikajúce modré svetlo: práve sa pripája</li> </ul>                                                                                         |
| Mikrofón        | Nahráva zvuk pre vaše video                                                                                                    |
| SD card slot    | Podpora pre SD karty (Max.128GB) - lokálne úložisko                                                                                                  |
| Reset           | Stlačením a podržaním tlačidla "reset" na 5 sekúnd resetujete zariadenie<br>(ak ste upravili nastavenia, vrátia sa na predvolené výrobné nastavenia) |
| Svetlo          | Zapnite/vypnite svetlo manuálne alebo automaticky                                                                                                    |

## Inštalácia

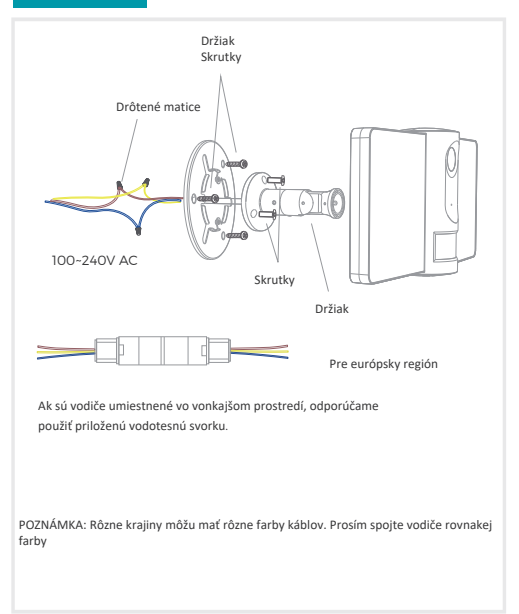

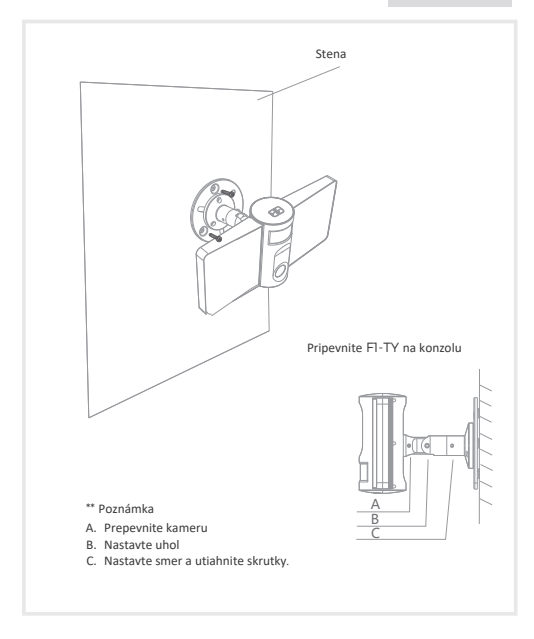

# Nastavenie

Zapojenie

Zapojte kameru do zásuvky. Keď bude systém pripravený na prevádzku, zaznie počuteľný zvuk Pridanie

Stiahnite si našu aplikáciu Smart Life naskenovaním nasledujúcich QR kódov alebo vyhľadaním v obchode s aplikáciami. Dokončite nastavenie podľa pokynov v aplikácii.

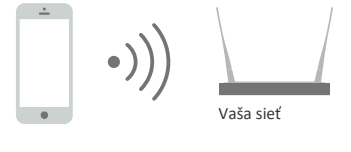

PODPORA

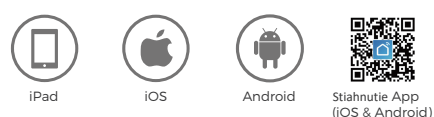

Registrácia

Krok 1 Otvorte aplikáciu Smart Life, kliknite na "Sign Up" a vyberte krajinu alebo región, kde sa nachádza váš účet. Zadajte platné a platné telefónne číslo alebo e-mailovú adresu a potom kliknite na "Získať overovací kód".

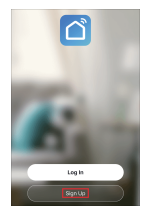

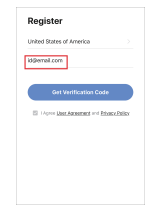

Krok 2 Zadajte overovací kód a vytvorte heslo, ktoré vyžaduje kombináciu číslic a písmen, nie menej ako 6 číslic. Potom kliknite na "Prihlásiť sa".

| Enter Verification Code                                                      | Log In                    |
|------------------------------------------------------------------------------|---------------------------|
|                                                                              | United States of America  |
|                                                                              | Please enter your account |
|                                                                              | Password                  |
| A verification code has been sent to your email<br>id@email.com Resend (59s) |                           |
| Didn't get a code?                                                           |                           |
| biant get a couch                                                            | Forgot Password           |

Poznámka: Uistite sa, že váš smerovač, fotoaparát a mobilný telefón sú v blízkosti.

## Konfigurácia pomocou QR kódu

Niekoľko upozornení pred pridaním zariadenia

 Táto kamera podporuje iba 2,4 GHz WiFi sieť, takže sa uistite, že používate bezdrôtový smerovač, ktorý podporuje pásmo 2,4 GHz.

2. Postupujte podľa pokynov a uistite sa, že je heslo zadané správne.

#### Proces

Krok 1 Otvorte aplikáciu Smart Life, kliknite na "+" a vyberte ",Video Surveillance".

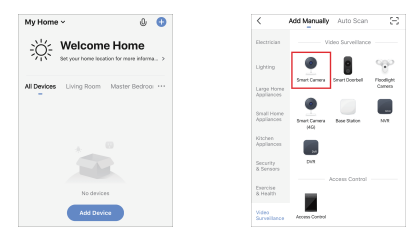

Krok 2 Potvrďte, že indikátor rýchlo bliká. Kliknite na "QR kód" a potom na "Ďalej".

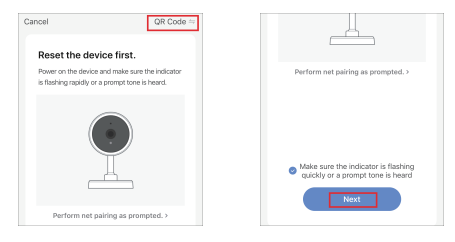

Krok 3 Zadajte heslo WiFi, kliknite na "Ďalej" a pomocou tohto fotoaparátu naskenujte QR kód.

| U H             | asi 20cm |
|-----------------|----------|
| 🗟 2.4анг 🔷 5анг |          |
| र्न् Market 🖛   |          |
| A Password      |          |
| Next            |          |

Krok 4 Kliknite na "Počul som výzvu", keď zariadenie prehrá tón "dong dong dong". A konfiguráciu môžete dokončiť asi za 30 sekúnd.

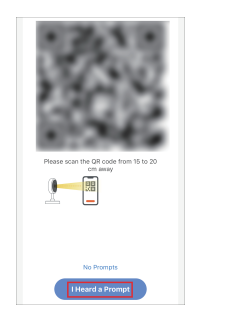

| Done                                       |
|--------------------------------------------|
| Added.                                     |
| Laxihub Cam Z<br>Device added successfully |
| Living Room Master Bedroom                 |
| Second Bedroom Dining Room Kitchen         |
| Study Room                                 |
|                                            |
|                                            |
|                                            |
|                                            |
|                                            |
|                                            |
|                                            |
|                                            |

# FAQ

Otázka: Ak počas procesu konfigurácie siete indikátor priebehu nie je vždy 100 %, čo znamená, že pridávanie zlyhalo? Odpoveď: Táto kamera podporuje iba 2,4 GHz WiFi sieť, uistite sa, že používate bezdrôtový smerovač, ktorý podporuje pásmo 2,4 GHz.

Otázka: Čo robiť, keď sa živé video nezobrazuje správne? Odpoveď: Skontrolujte, či je sieť v poriadku, kameru môžete umiestniť blízko smerovača a ak nie, odporúča sa resetovať zariadenie a znova ho pridať.

Otázka: Prečo je po resetovaní stále v zozname zariadení? Odpoveď: Funkcia resetovania resetuje iba sieťovú konfiguráciu kamery, zatiaľ čo ostatné nastavenia vrátane informácií o kamere. zostane v aplikácii. Ak chcete odstrániť fotoaparát, odstráňte ho zo zoznamu zariadení v aplikácii.

Otázka: Ako prepnúť kamerovú sieť na iný router? Odpoveď: Najprv odstráňte zariadenie z aplikácie a/alebo ho resetujte a potom znova pridajte zariadenie.

Otázka: Prečo zariadenie neidentifikuje kartu SD? ODPOVEĎ: Odporúčame vložiť SD kartu pri vypnutom napájaní. Skontrolujte, či je SD karta normálne funkčná a jej formát je FAT32. A SD kartu nemožno identifikovať, keď sieť nie je v dobrom stave.

Otázka: Prečo nemôžem dostávať upozornenia pomocou aplikácie v mobilnom telefóne?

Odpoveď: Po registrácii skontrolujte, či je aplikácia spustená na vašom mobilnom telefóne a či sú v aplikácii povolené funkcie pripomienok, tiež sa uistite, že sú povolené upozornenia a príslušné orgány vo vašom systéme mobilného telefónu.

## Funkcie

Ovládanie osvetlenia

Svetlo môžete zapnúť alebo vypnúť pomocou nastavenia času alebo PIR.

 Obojsmerný zvuk
 Môžete vidieť a počuť návštevníka vo svojej aplikácii z fotoaparátu.

#### • PIR

Keď kamera zaregistruje, že sa pri vás niekto zastavil, odošle na váš mobilný telefón poplašnú správu.

#### Záznam

Zaznamenajte každý okamih pomocou vysokokapacitného úložiska SD karty.

#### Deň noc

Výkonné nočné videnie znamená žiadne prerušenia ani v úplnej tme.

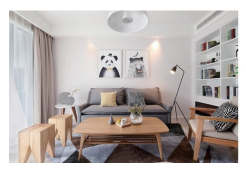

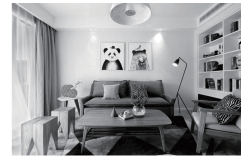

Deň

Noc

## Symboly

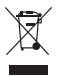

Batérie alebo nefunkčné výrobky nevyhadzujte do domového odpadu (odpadu). Nebezpečné látky, ktoré pravdepodobne obsahujú, môžu poškodiť zdravie alebo životné prostredie. Nechajte svojho predajcu vziať späť tieto produkty alebo použite selektívny zber odpadu, ktorý navrhuje vaše mesto.

#### CE Spoločnosť Laxihub týmto vyhlasuje, že typ rádiového zariadenia "F1-TV" je v súlade so smernicou 2014/53/EU. Úplný test vyhlásenia o zhode EÚ je dostupný na nasledujúcej internetovej adrese: http://www.laxihub.com

© 2021 Laxihub. Všetky práva vyhradené. Všetky obchodné názvy sú registrované ochranné známky príslušných spoločností Apple, logo Apple, iPhone sú ochranné známky spoločnosti Apple inc. registrované v USA a iných krajinách. Google, logo Google, Android sú ochranné známky spoločnosti Google Inc. App Store je ochranná známka služby spoločnosti Apple Inc. Google play je ochranná známka služby spoločnosti Google Inc.

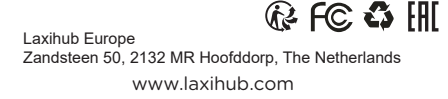